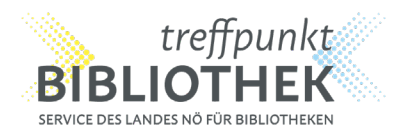

# losiesen

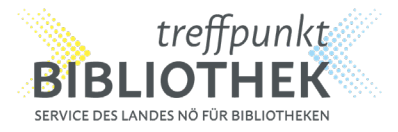

# noe-book.at

Die Onleihe noe-book.at bietet eine große Bandbreite an digitalen Medien wie eBooks, eAudios, ePapers sowie einen Zugang zu Brockhaus Online, die allen Niederösterreicherinnen und Niederösterreichern zur Verfügung stehen.

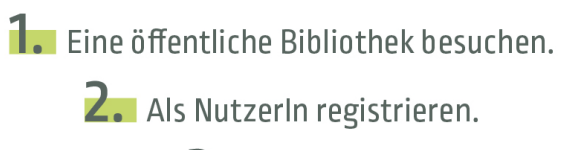

**3.** Los lesen!

Weitere Informationen unter www.noe-book.at

# KULTUR NIEDERÖSTERREICH

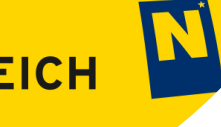

# LESEN & HÖREN MITAPP

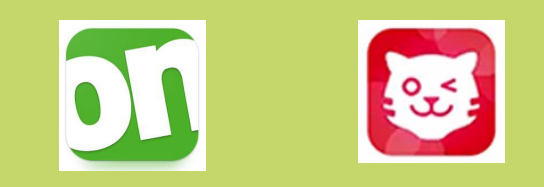

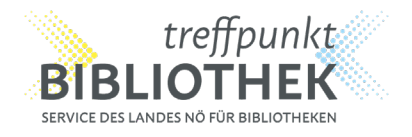

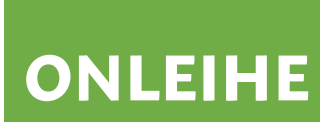

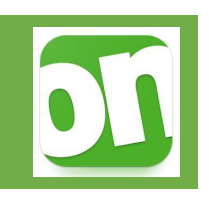

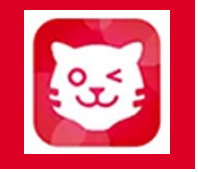

# Insgesamt rund 20.000 Titel:

- eBooks
- eAudios
- eMagazine
- ePaper
- eLearning
- eVideos
- 5 Ausleihen gleichzeitig möglich

# Über 10.000 interaktive Bücher, Hörbücher und E-Books

Beliebte Held:innen wie:

- Bibi & Tina
- Conni
- Janosch
- die Olchis
- Pettersson & Findus
- ... und viele mehr

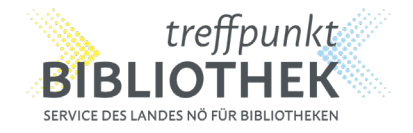

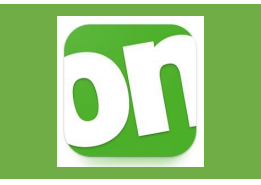

 Onleihe-App im Google Playstore oder Apple App Store herunterladen

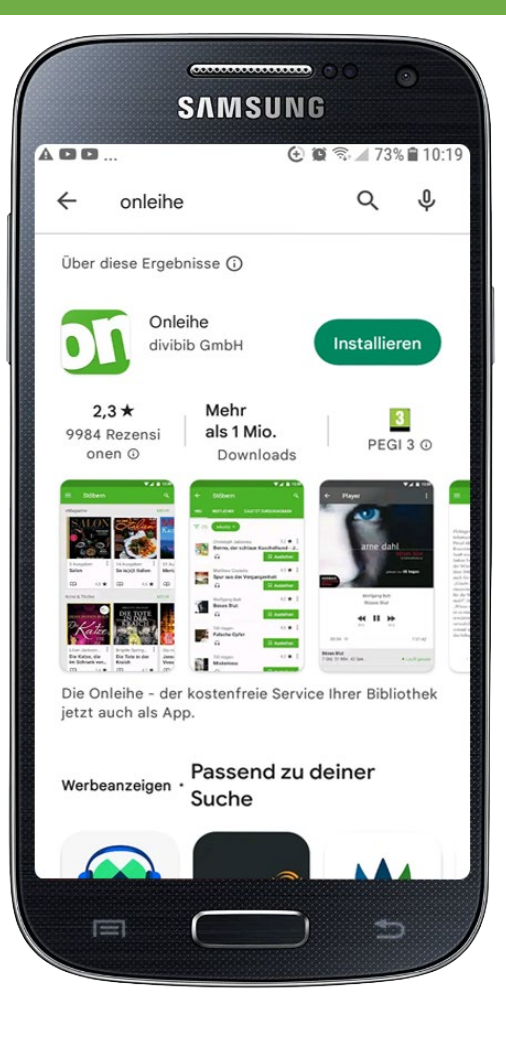

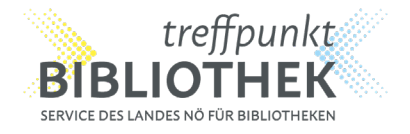

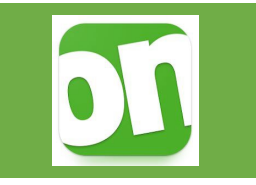

- Onleihe-App im Google Playstore oder Apple App Store herunterladen
- Zugriff auf Gerät erlauben

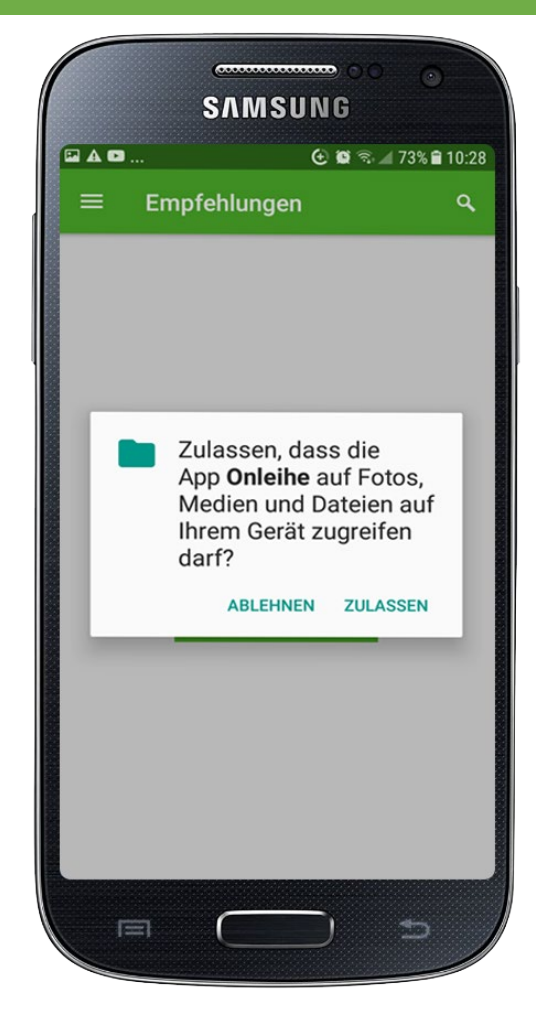

Inhalte für Groß & Klein mit EINER noe-book Benutzernummer

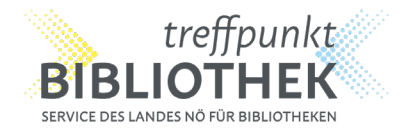

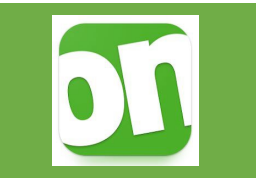

- Onleihe-App im Google Playstore oder Apple App Store herunterladen
- Zugriff auf Gerät erlauben
- Bibliothek noe-book.at wählen

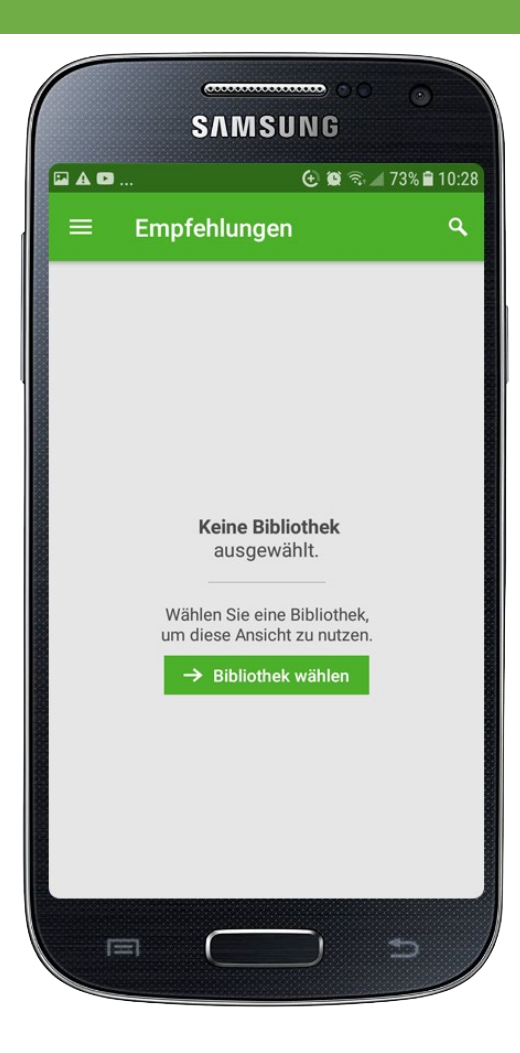

Inhalte für Groß & Klein mit EINER noe-book Benutzernummer

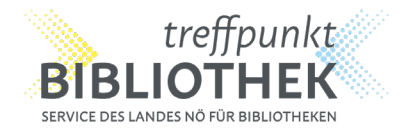

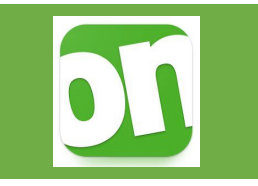

- Onleihe-App im Google Playstore oder Apple App Store herunterladen
- Zugriff auf Gerät erlauben
- Bibliothek noe-book.at wählen

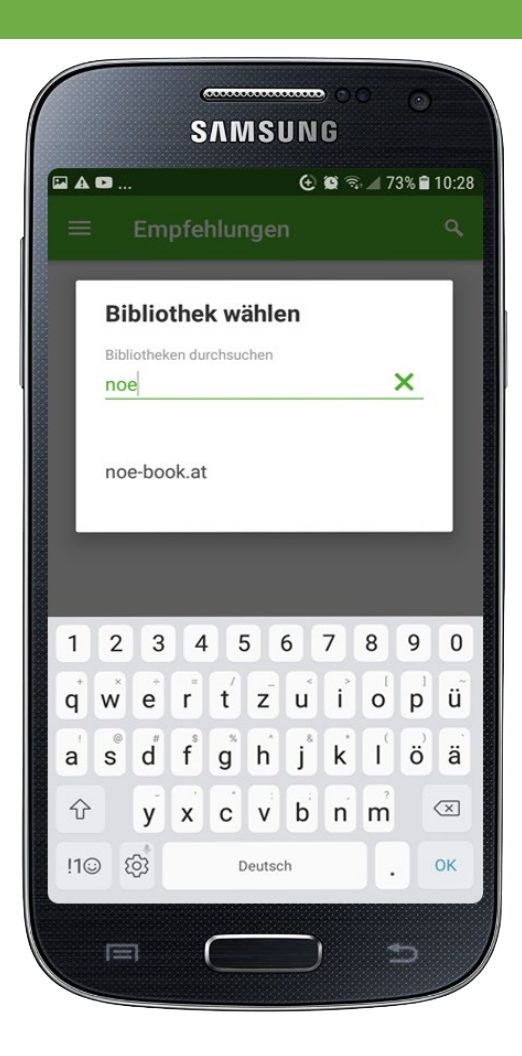

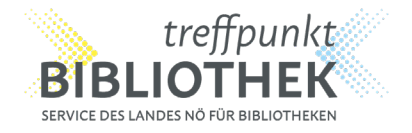

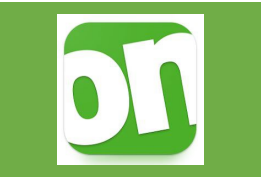

- Onleihe-App im Google Playstore oder Apple App Store herunterladen
- Zugriff auf Gerät erlauben
- Bibliothek noe-book.at wählen
- noe-book Benutzernummer und Passwort eintragen

|                                                                           |                                                                                |                                                                                         |                                                                             | (                |                      |
|---------------------------------------------------------------------------|--------------------------------------------------------------------------------|-----------------------------------------------------------------------------------------|-----------------------------------------------------------------------------|------------------|----------------------|
|                                                                           | <b>S</b> лм                                                                    | SUNG                                                                                    | )                                                                           |                  |                      |
| A 🖸                                                                       |                                                                                | Θi                                                                                      | a 🗟 ⊿ 7:                                                                    | 3% 💼 1           | 0:29                 |
| ≡ Emp                                                                     | fehlun                                                                         | gen                                                                                     |                                                                             |                  | Q,                   |
| MITEINANDER                                                               | GEHEN -                                                                        | ein gutes L                                                                             | eben für                                                                    | alle             | Meh                  |
| Anmel                                                                     | dung                                                                           |                                                                                         |                                                                             |                  |                      |
| Um eMed<br>Zugriff au<br>melden Si<br>Ihres Bibli<br>Probleme<br>wenden S | ien auslei<br>f Ihr Onlei<br>e sich mi<br>otheksko<br>n zur Ann<br>ie sich bit | hen zu kön<br>ihe-Konto z<br>t den Zuga<br>ntos an. Be<br>neldung in l<br>tte an Ihre B | nen und<br>au erhalten<br>ngsdaten<br>i Fragen u<br>hrer Onle<br>Bibliothek | n,<br>und<br>ihe | ácla                 |
| Benutzer                                                                  | numme                                                                          | r                                                                                       |                                                                             |                  | er:<br>/ah           |
| Passwor                                                                   | t                                                                              |                                                                                         | 0                                                                           | >                | ır                   |
|                                                                           |                                                                                | Login                                                                                   | merken [                                                                    |                  | arce                 |
| NI                                                                        | CHT ANN                                                                        | IELDEN                                                                                  | ANMELI                                                                      | DEN              | a del                |
| Marion Stiegl<br>Das kleine H<br>in der Prove                             | itz<br>Hotel<br>ence                                                           | Douglas F<br>Die Stad<br>Affengo                                                        | Prest<br>It des<br>ttes                                                     |                  | Sahr<br>Reid<br>Gier |
|                                                                           |                                                                                |                                                                                         | 4                                                                           | 5                |                      |
|                                                                           |                                                                                |                                                                                         |                                                                             |                  |                      |

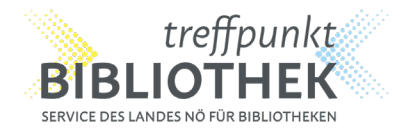

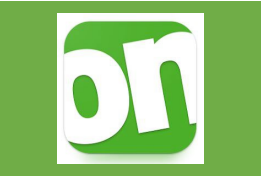

- Onleihe-App im Google Playstore oder Apple App Store herunterladen
- Zugriff auf Gerät erlauben
- Bibliothek noe-book.at wählen
- noe-book Benutzernummer und Passwort eintragen
- Hamburger-Menü oben links anklicken

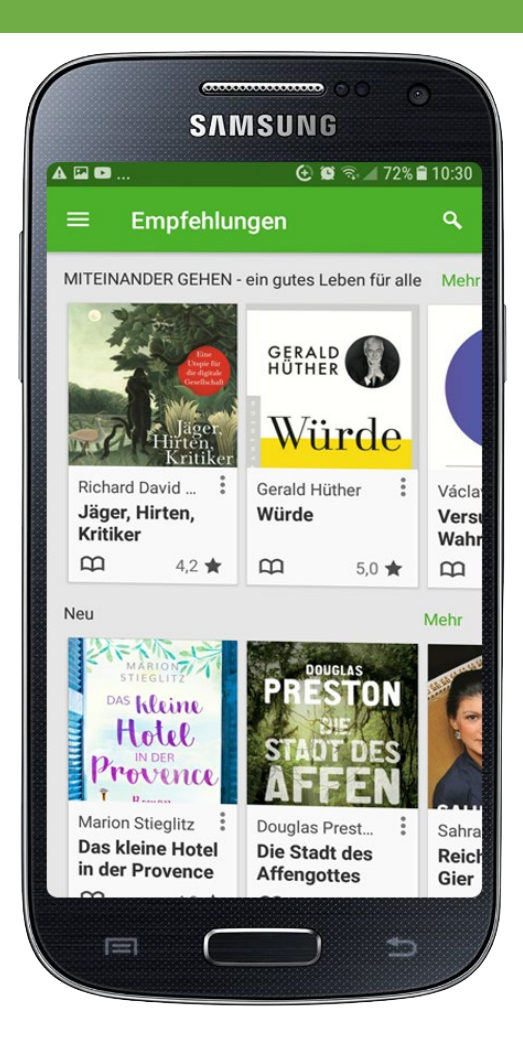

Inhalte für Groß & Klein mit EINER noe-book Benutzernummer

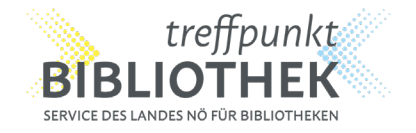

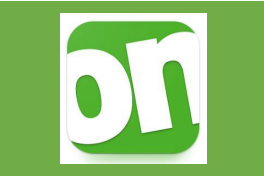

- Onleihe-App im Google Playstore oder Apple App Store herunterladen
- Zugriff auf Gerät erlauben
- Bibliothek noe-book.at wählen
- noe-book Benutzernummer und Passwort eintragen
- Hamburger-Menü oben links anklicken
- Stöbern

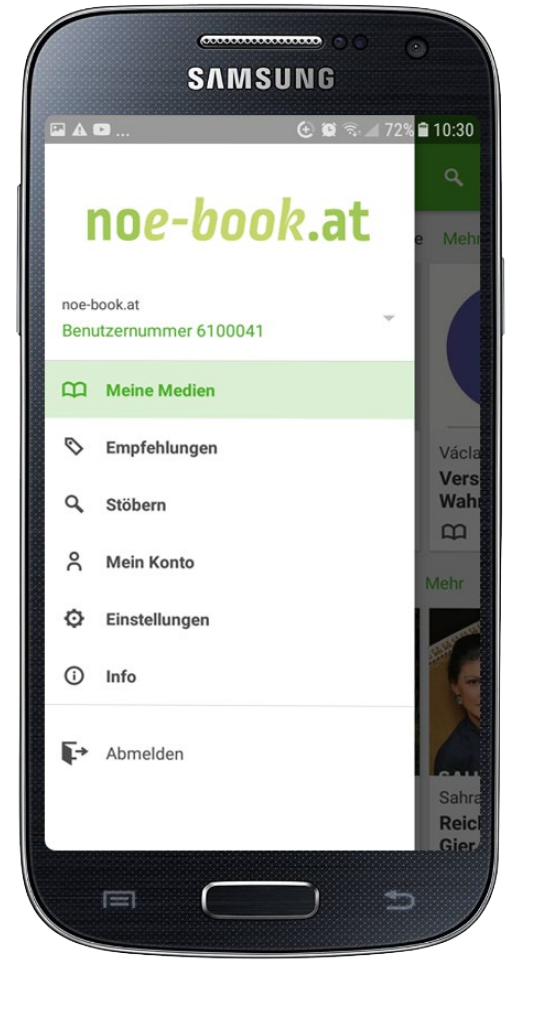

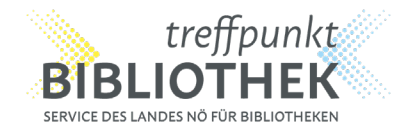

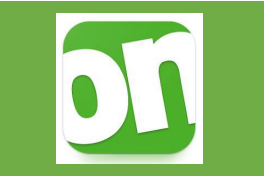

- Onleihe-App im Google Playstore oder Apple App Store herunterladen
- Zugriff auf Gerät erlauben
- Bibliothek noe-book.at wählen
- noe-book Benutzernummer und Passwort eintragen
- Hamburger-Menü oben links anklicken
- Stöbern
- Medien nach Vorliebe filtern

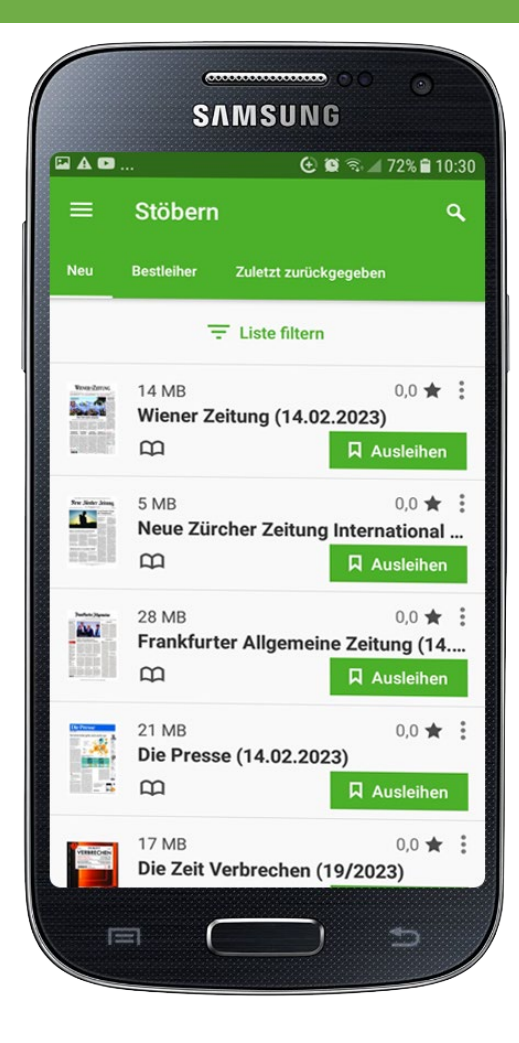

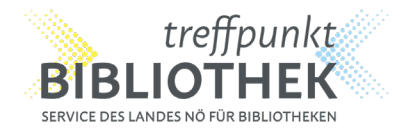

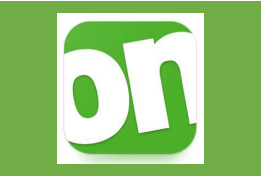

- Onleihe-App im Google Playstore oder Apple App Store herunterladen
- Zugriff auf Gerät erlauben
- Bibliothek noe-book.at wählen
- noe-book Benutzernummer und Passwort eintragen
- Hamburger-Menü oben links anklicken
- Stöbern
- Medien nach Vorliebe filtern

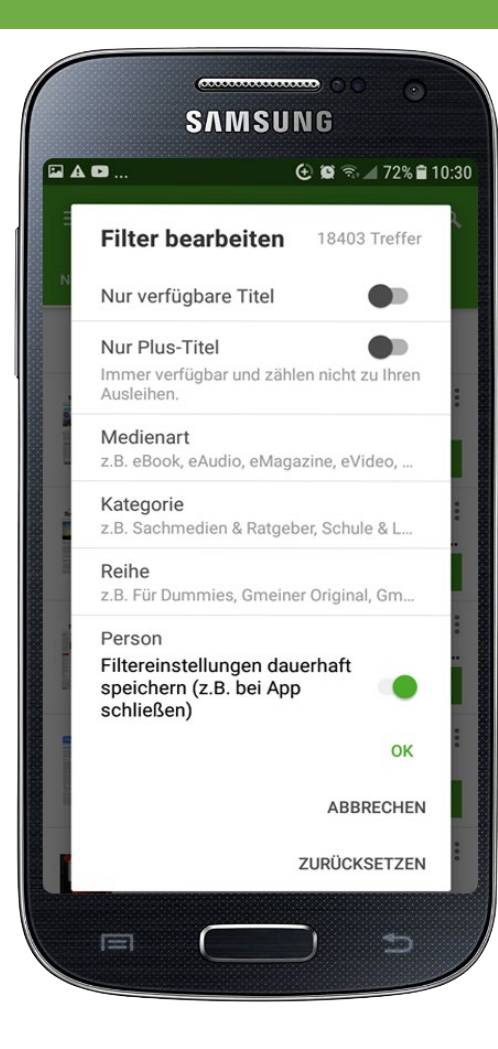

Inhalte für Groß & Klein mit EINER noe-book Benutzernummer

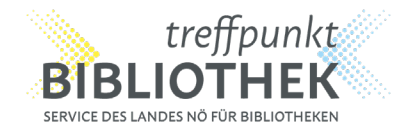

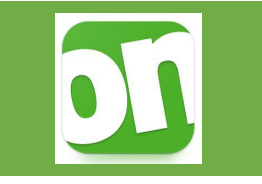

- Onleihe-App im Google Playstore oder Apple App Store herunterladen
- Zugriff auf Gerät erlauben
- Bibliothek noe-book.at wählen
- noe-book Benutzernummer und Passwort eintragen
- Hamburger-Menü oben links anklicken
- Stöbern
- Medien nach Vorliebe filtern
- Medium ausleihen

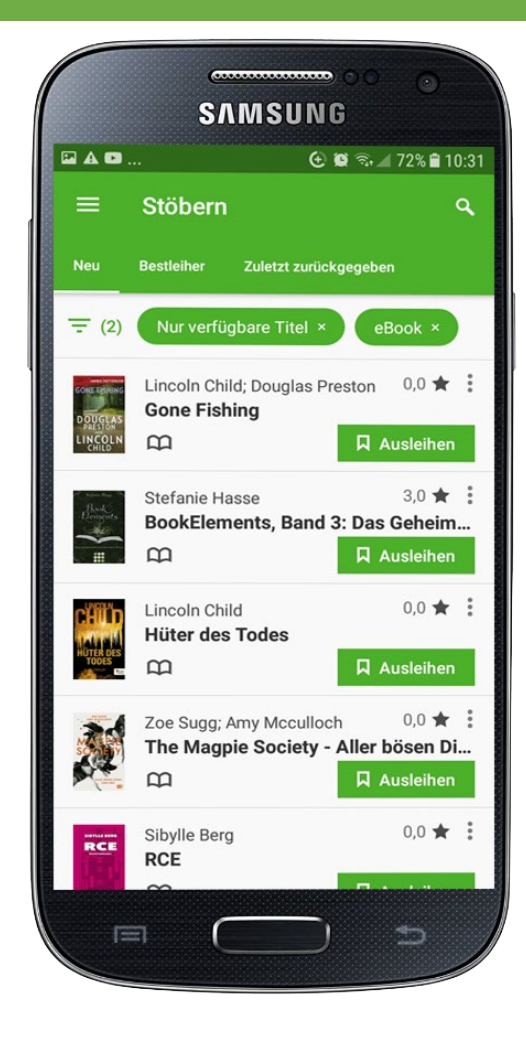

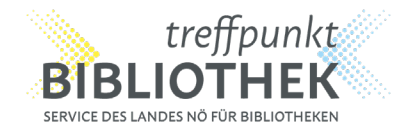

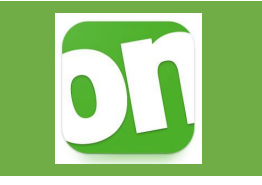

- Onleihe-App im Google Playstore oder Apple App Store herunterladen
- Zugriff auf Gerät erlauben
- Bibliothek noe-book.at wählen
- noe-book Benutzernummer und Passwort eintragen
- Hamburger-Menü oben links anklicken
- Stöbern
- Medien nach Vorliebe filtern
- Medium ausleihen und Ausleihzeitraum wählen

eBooks: maximal 21 Tage, vorzeitige Rückgabe möglich eAudios: maximal 14 Tage, vorzeitige Rückgabe NICHT möglich

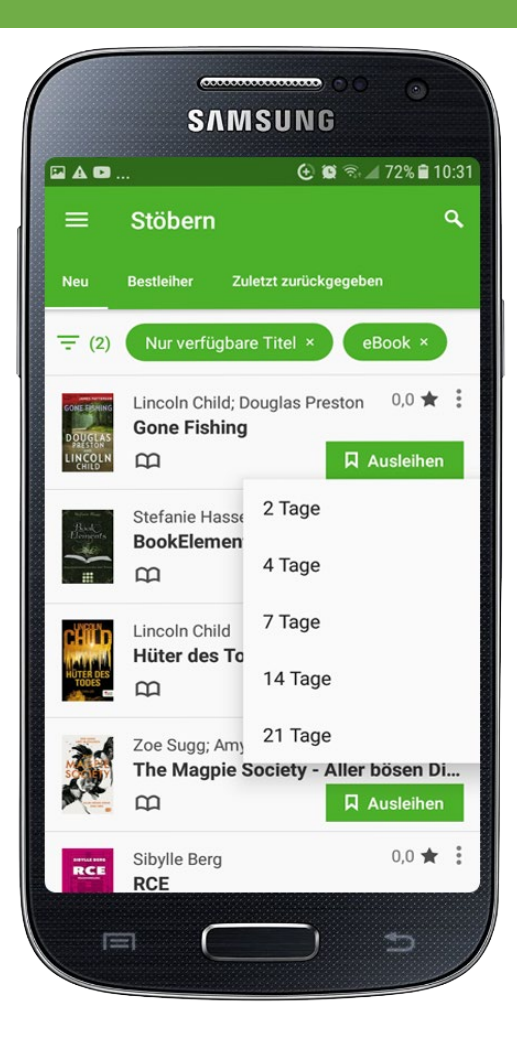

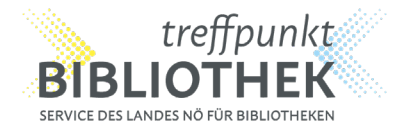

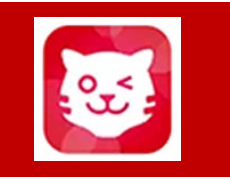

• TigerBooks im Google Playstore oder Apple App Store herunterladen

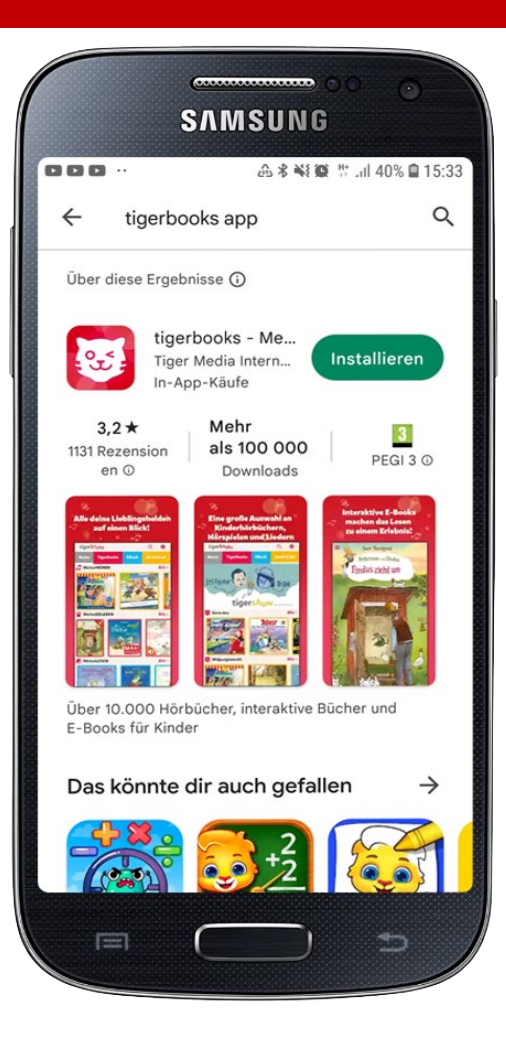

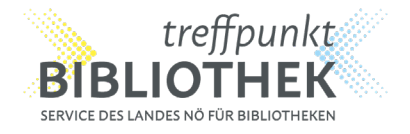

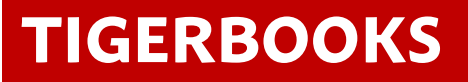

- TigerBooks im Google Playstore oder Apple App Store herunterladen
- Zugriff gewähren und starten

| b <sup>o</sup> oks                                                                                     |
|----------------------------------------------------------------------------------------------------|
| <b>griff</b><br>ötigt die Berechtigung, auf Ihren<br>ner zuzugreifen, um interaktive<br>runterzuladen. |
| Zugriff gewähren                                                                                       |
|                                                                                                    |
|                                                                                                    |
|                                                                                                    |
|                                                                                                    |
|                                                                                                    |
|                                                                                                    |
| Starten                                                                                                |
|                                                                                                    |

Inhalte für Groß & Klein mit EINER noe-book Benutzernummer

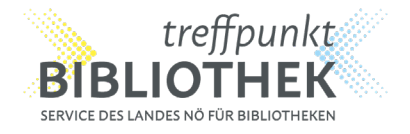

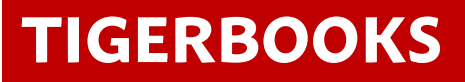

- TigerBooks im Google Playstore oder Apple App Store herunterladen
- Zugriff gewähren und starten
- Zum Bibliotheks Log-In

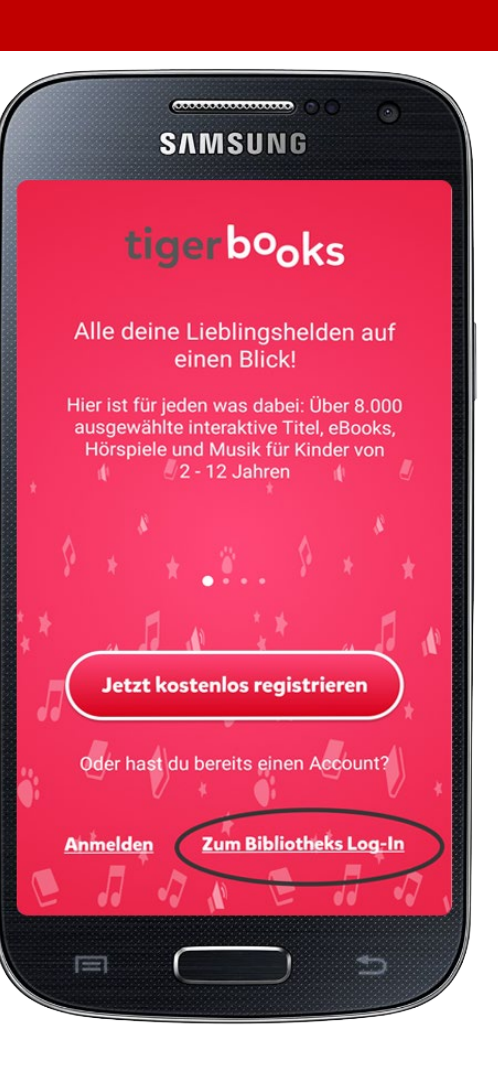

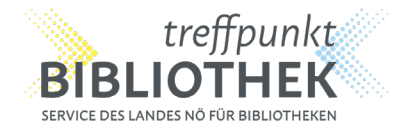

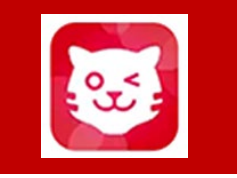

- TigerBooks im Google Playstore oder Apple App Store herunterladen
- Zugriff gewähren und starten
- Zum Bibliotheks Log-In
- Österreich auswählen (dazu ganz herunterscrollen)

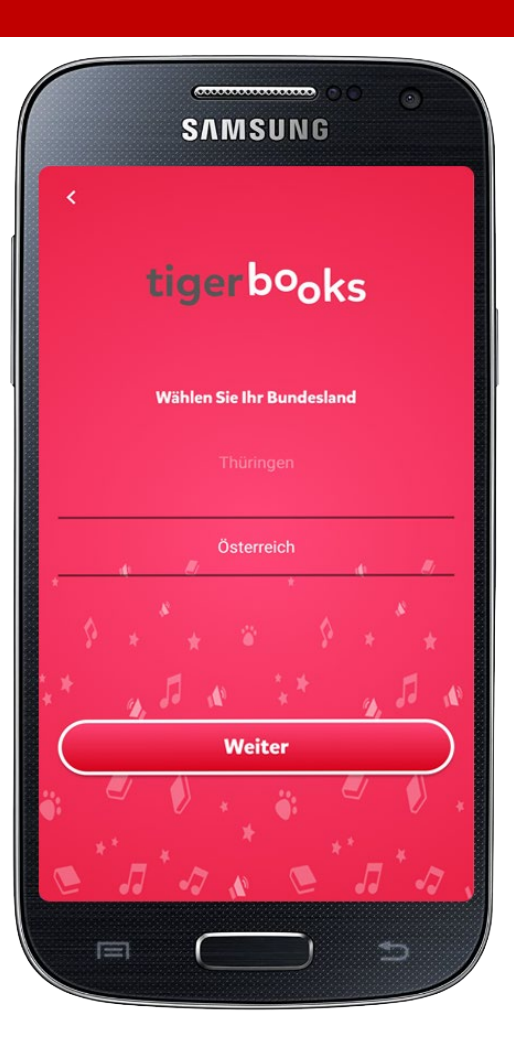

Inhalte für Groß & Klein mit EINER noe-book Benutzernummer

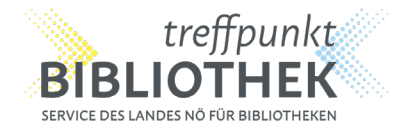

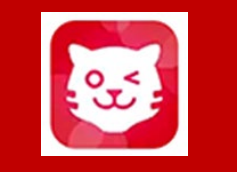

- TigerBooks im Google Playstore oder Apple App Store herunterladen
- Zugriff gewähren und starten
- Zum Bibliotheks Log-In
- Österreich auswählen (dazu ganz herunterscrollen)
- Anschließend St. Pölten noe-book.at auswählen

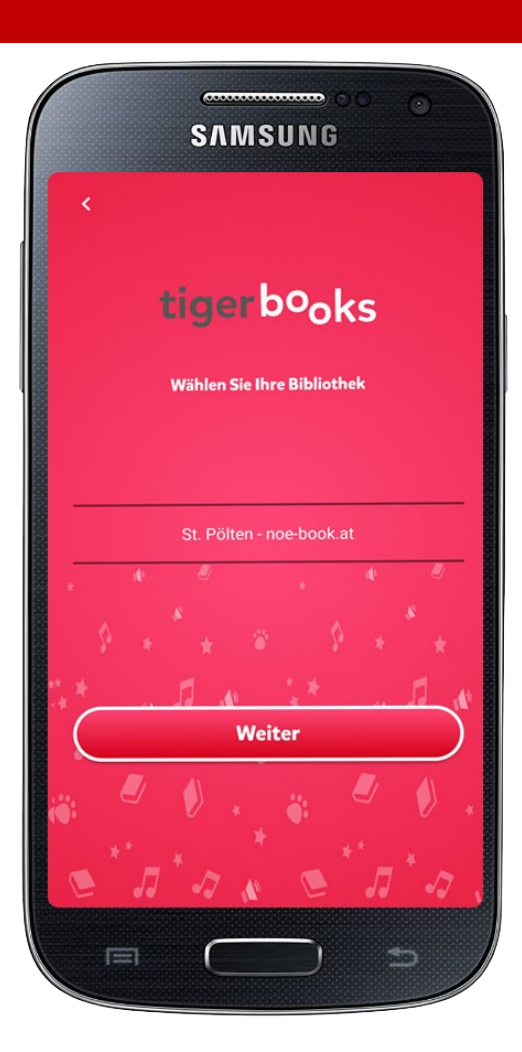

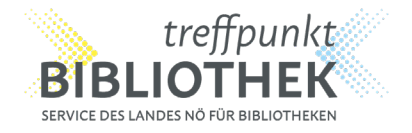

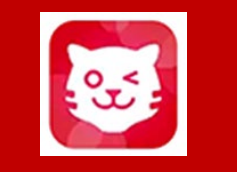

- TigerBooks im Google Playstore oder Apple App Store herunterladen
- Zugriff gewähren und starten
- Zum Bibliotheks Log-In
- Österreich auswählen (dazu ganz herunterscrollen)
- Anschließend St. Pölten noe-book.at auswählen
- Mit noe-book Benutzernummer und Passwort anmelden

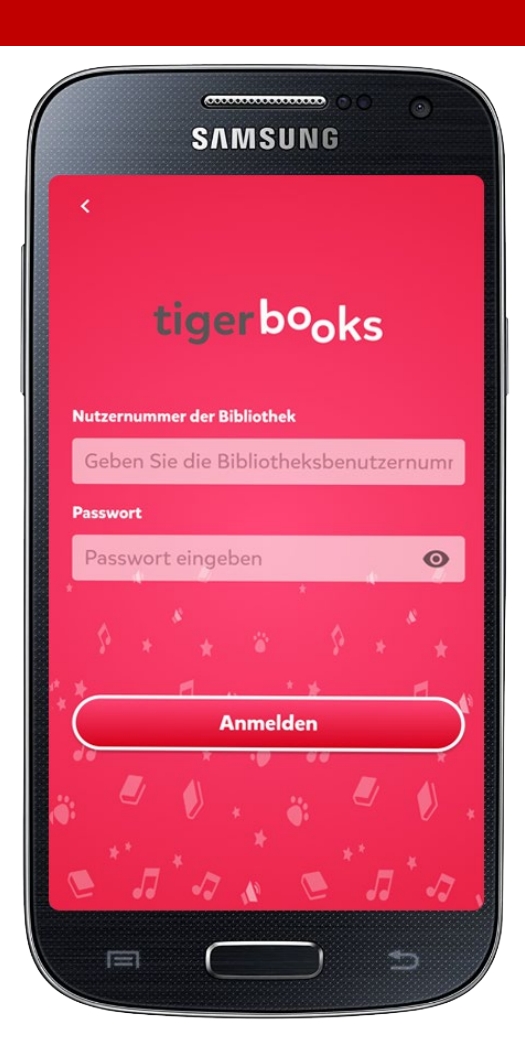

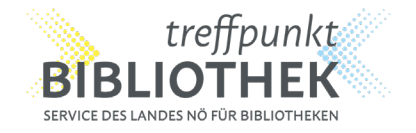

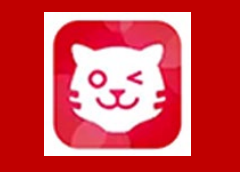

- TigerBooks im Google Playstore oder Apple App Store herunterladen
- Zugriff gewähren und starten
- Zum Bibliotheks Log-In
- Österreich auswählen (dazu ganz herunterscrollen)
- Anschließend St. Pölten noe-book.at auswählen
- Mit noe-book Benutzernummer und Passwort anmelden
- Medium auswählen

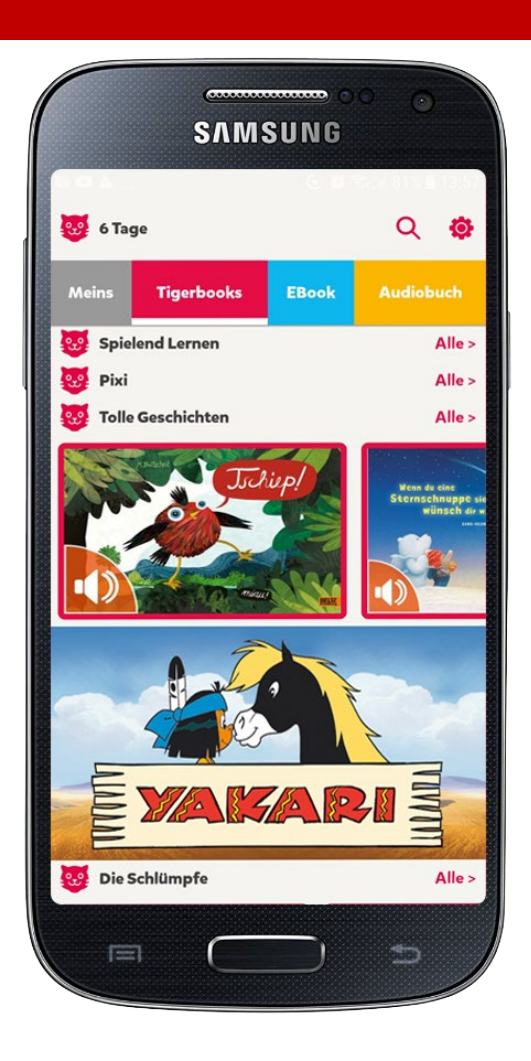

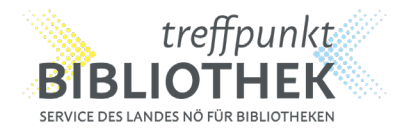

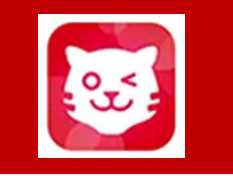

- TigerBooks im Google Playstore oder Apple App Store herunterladen
- Zugriff gewähren und starten
- Zum Bibliotheks Log-In
- Österreich auswählen (dazu ganz herunterscrollen)
- Anschließend St. Pölten noe-book.at auswählen
- Mit noe-book Benutzernummer und Passwort anmelden
- Medium auswählen

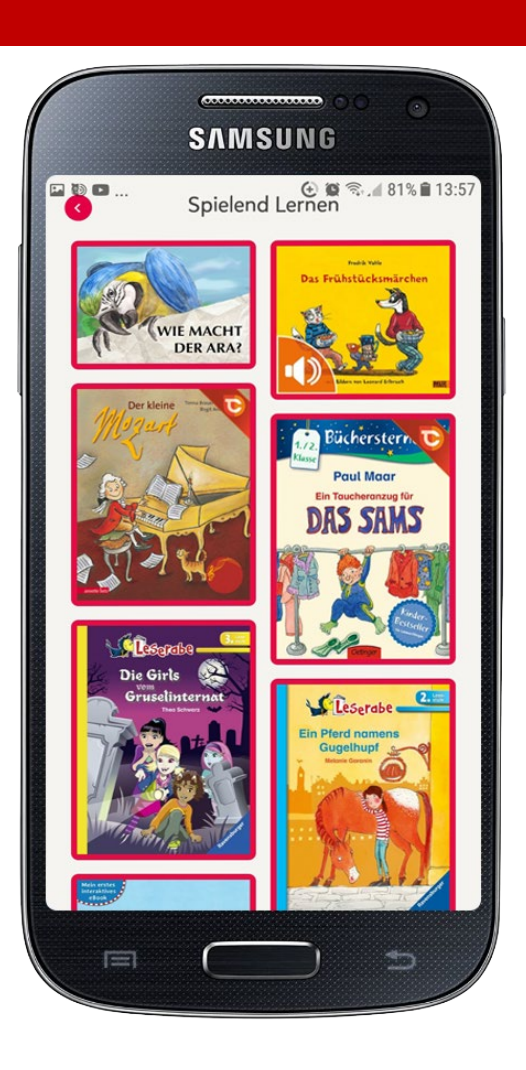

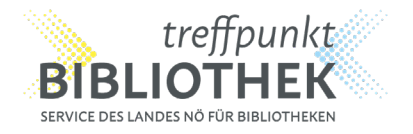

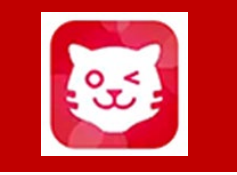

- TigerBooks im Google Playstore oder Apple App Store herunterladen
- Zugriff gewähren und starten
- Zum Bibliotheks Log-In
- Österreich auswählen (dazu ganz herunterscrollen)
- Anschließend St. Pölten noe-book.at auswählen
- Mit noe-book Benutzernummer und Passwort anmelden
- Medium auswählen
- Loslesen, hören und/oder erleben

Mehr als 10.000 Medien stehen nun für 7 Tage (auch offline) zur Verfügung. Anschließend muss man sich wieder neu einloggen.

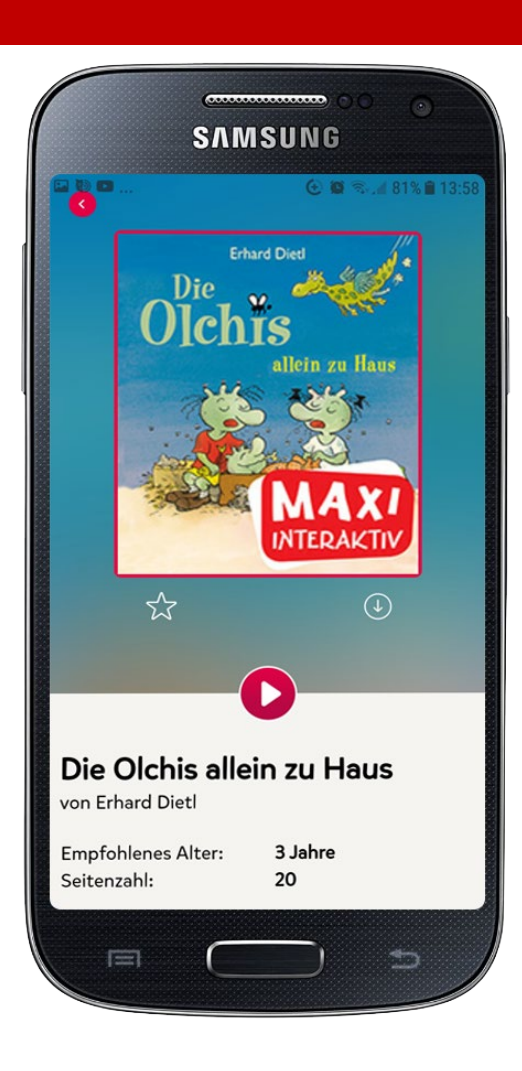

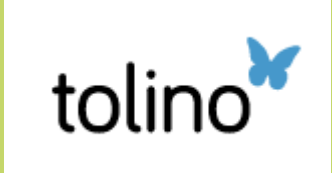

PocketBook

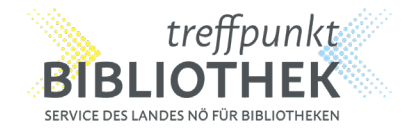

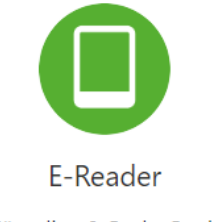

Für tolino & PocketBook

# **GUT VORBEREITET INS LESEVERGNÜGEN**

Vor dem Einkauf eines eReaders auf

#### hilfe.onleihe.de

informieren und geeigneten Reader auswählen.

Kindle-Geräte sind nicht für die Onleihe geeignet! Aufgrund des Kopierschutzes können PocketBooks mit spezieller Hörbuchfunktion NICHT für die Onleihe genutzt werden!

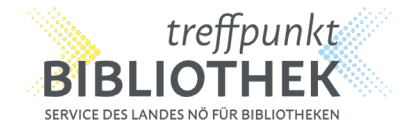

WLAN einrichten

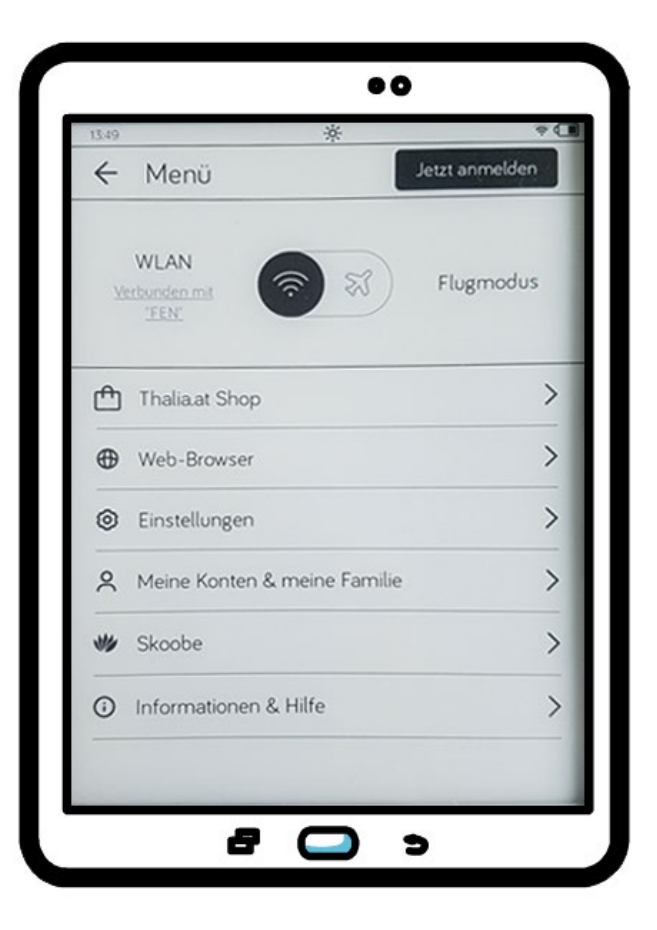

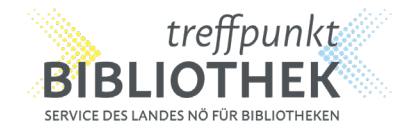

- WLAN einrichten
- Lese-Einstellungen: Leserlebnis Beta aktivieren

|                                                 | *                                                            | ≑ (             |
|-------------------------------------------------|--------------------------------------------------------------|-----------------|
| ← Lese                                          | e-Einstellungen                                              |                 |
| tolino Lese                                     | erlebnis BETA                                                | Mehr erfahren 💙 |
| Aktivieren für I<br>Onleihe)                    | Bücher mit LCP-Verschlüsselun                                | ng (z. B.       |
| Aktivieren für                                  | Bücher ohne LCP-Verschlüssele                                |                 |
| Linkshände<br>Vorblättern mi                    | e <b>r-Modus</b><br>t Antippen auf linken Bereich.           | OFF             |
| Bildschirm<br>Stelle ein, wie<br>aufgefrischt w | auffrischung<br>haufig der Bildschirm wahrend<br>erden soll. | des Lesens      |
|                                                 | Nie                                                          | ~               |
|                                                 |                                                              |                 |

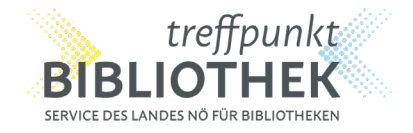

- WLAN einrichten
- Lese-Einstellungen: Leserlebnis Beta aktivieren
- Über Web-Browser die Website noe-book.at aufrufen

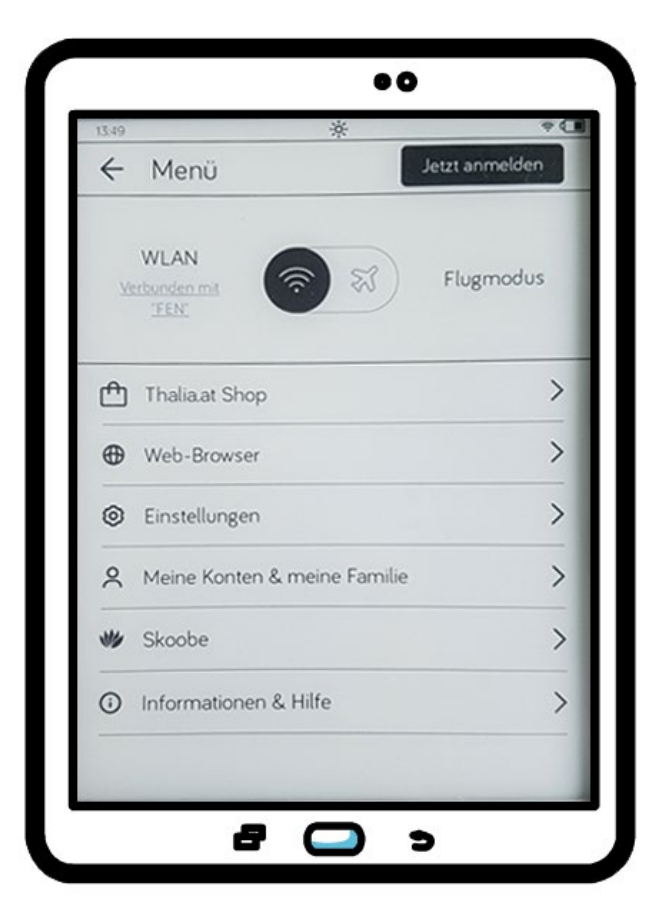

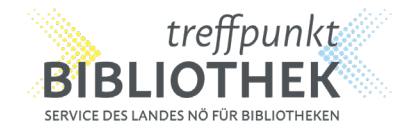

- WLAN einrichten
- Lese-Einstellungen: Leserlebnis Beta aktivieren
- Über Web-Browser die Website noe-book.at aufrufen
- Einloggen

Passwort bitte nicht speichern.

|                                                          |                                                                                                    | ×        |
|----------------------------------------------------------|----------------------------------------------------------------------------------------------------|----------|
|                                                          | noe-book.at                                                                                                    |          |
| Herzlich                                                 | willkommen bei der Onleihe noe-<br>book.at!                                                                                                    |          |
|                                                          | Benutzernummer                                                                                                    |          |
|                                                          | Passwort                                                                                                    |          |
|                                                          | Jetzt anmelden                                                                                                    |          |
| Um eMedien au<br>erhalten, melden S<br>Bei Fragen und Pr | Isleihen zu können und Zugriff auf Ihr Onleihe-Konto zu<br>Sie sich mit den Zugangsdaten Ihres Bibliothekskontos a<br>roblemen zur Anmeldung in Ihrer Onleihe wenden Sie sid<br>bitte an Ihre Bibliothek. | n.<br>ch |
|                                                          |                                                                                                    |          |
|                                                          |                                                                                                    |          |

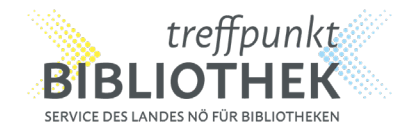

- WLAN einrichten
- Lese-Einstellungen: Leserlebnis Beta aktivieren
- Über Web-Browser die Website noe-book.at aufrufen
- Einloggen

#### Passwort bitte nicht speichern.

#### Variante 1 zur weiteren Vorgangsweise:

• Recherche mittels Lupe nach Schlagwort oder Kategorie

| £                | ٩ 🔊                          | 0                        |
|------------------|------------------------------|--------------------------|
| Alle Kategorien  |                              |                          |
| In allen Kategor | ien suchen                   | 입                        |
| Krimi & Thriller | Romane &<br>Erzählungen      | Sachmedien &<br>Ratgeber |
| Jugendbibliothek | Science Fiction &<br>Fantasy | Kinderbibliothek         |
| Mundart & Humor  | Biografien &<br>Erinnerungen | Schule & Lernen          |
| Märchen & Sagen  | Lyrik                        | Essays                   |
| 1                |                              | 2                        |

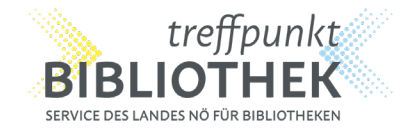

- WLAN einrichten
- Lese-Einstellungen: Leserlebnis Beta aktivieren
- Über Web-Browser die Website noe-book.at aufrufen
- Einloggen

#### Passwort bitte nicht speichern.

#### Variante 1 zur weiteren Vorgangsweise:

• Recherche mittels Lupe nach Schlagwort oder Kategorie

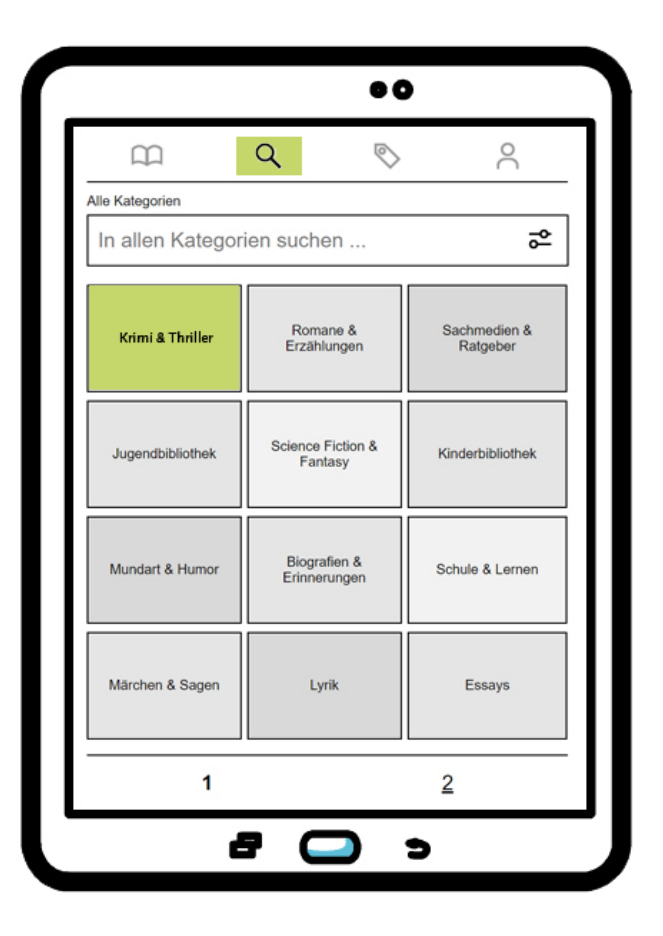

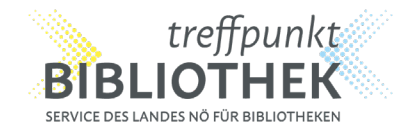

- WLAN einrichten
- Lese-Einstellungen: Leserlebnis Beta aktivieren
- Über Web-Browser die Website noe-book.at aufrufen
- Einloggen

#### Passwort bitte nicht speichern.

#### Variante 1: Direktausleihe am eReader

• Recherche mittels Lupe nach Schlagwort oder Kategorie

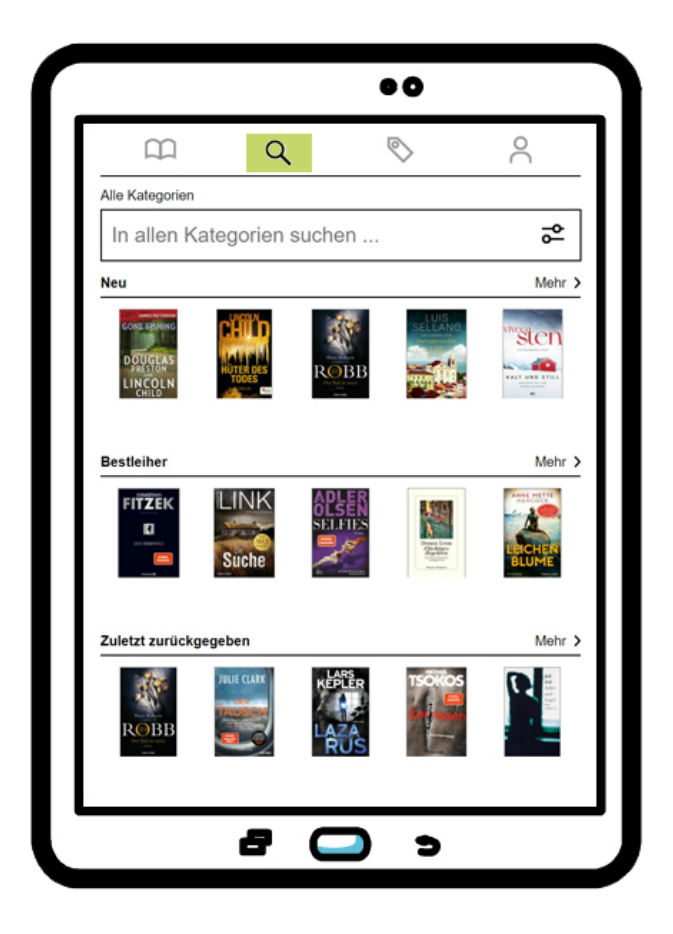

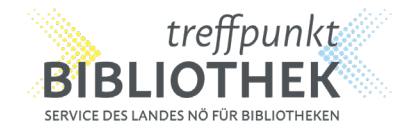

#### Direktausleihe über eReader

- Recherche mittels Lupe nach Schlagwort oder Kategorie
- Ausleihen und Anzahl der Ausleihtage wählen

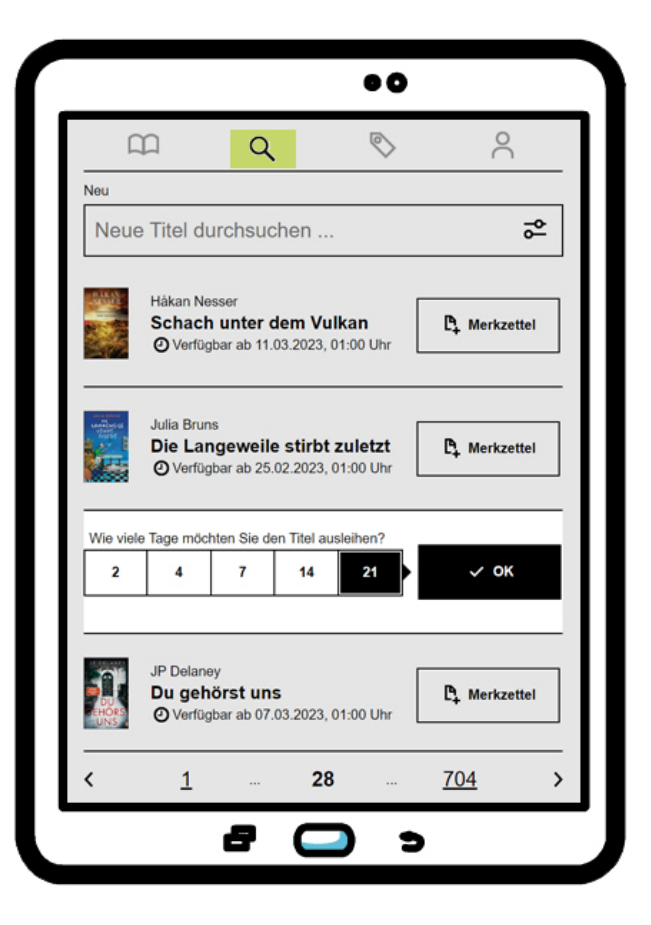

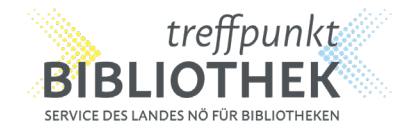

#### Direktausleihe über eReader

- Recherche mittels Lupe nach Schlagwort oder Kategorie
- Ausleihen und Anzahl der Ausleihtage wählen

Achtung: bei der ersten Ausleihe am Gerät vierstelligen CODE für den Folgeschritt merken!

|        |                                                                                                    | × |
|--------|----------------------------------------------------------------------------------------------------|---|
| Erfolg |                                                                                                    |   |
|        | Sie haben das Buch<br>" <b>Der Eisjunge"</b><br>erfolgreich ausgeliehen.                                                 |   |
|        | Für den Ausleihzeitraum finden Sie<br>es nun unter "Meine Medien".                                                       |   |
|        | → Meine Medien                                                                                                    |   |
|        | CODE: hits                                                                                                    |   |
|        | Sie wissen nicht weiter und<br>benötigen Hilfe mit der Onleihe<br>für Ihren eReader?<br>Hier finden Sie unsere Anleitung |   |
|        | Onleihe- Anleitung                                                                                                    |   |
|        |                                                                                                    |   |
|        |                                                                                                    |   |

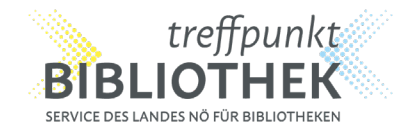

#### Direktausleihe über eReader

- Recherche mittels Lupe nach Schlagwort oder Kategorie
- Ausleihen und Anzahl der Ausleihtage wählen

Achtung: bei der ersten Ausleihe am Gerät vierstelligen CODE für den Folgeschritt merken!

Onleihe-CODE (Passphrase) eingeben und Buch öffnen

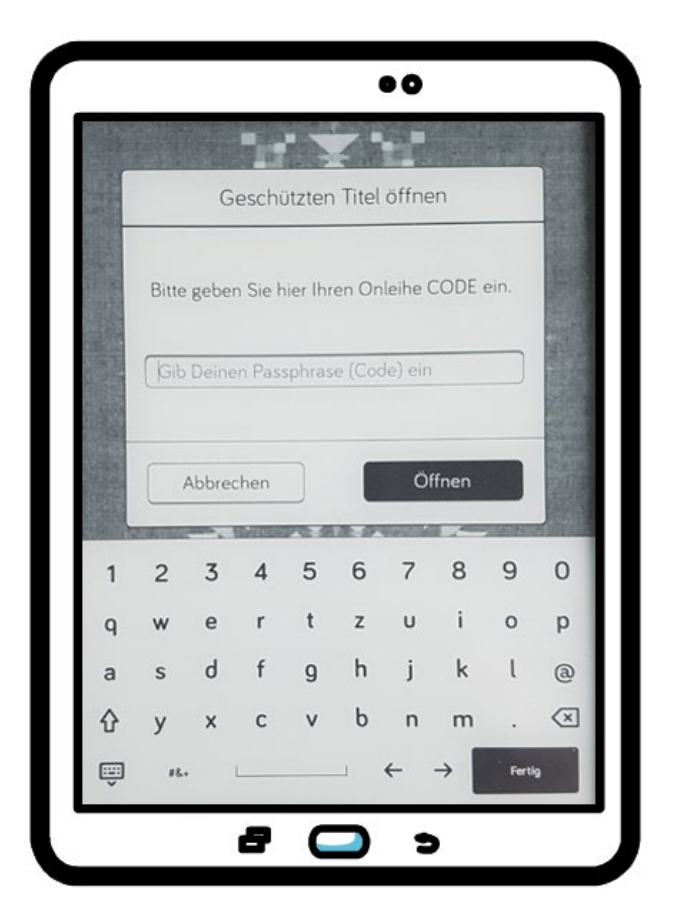

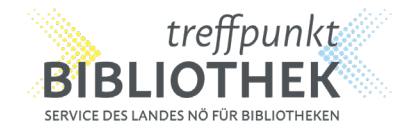

ALTERNATIV: aktuell ausgeliehene Medien aufrufen und Buch laden

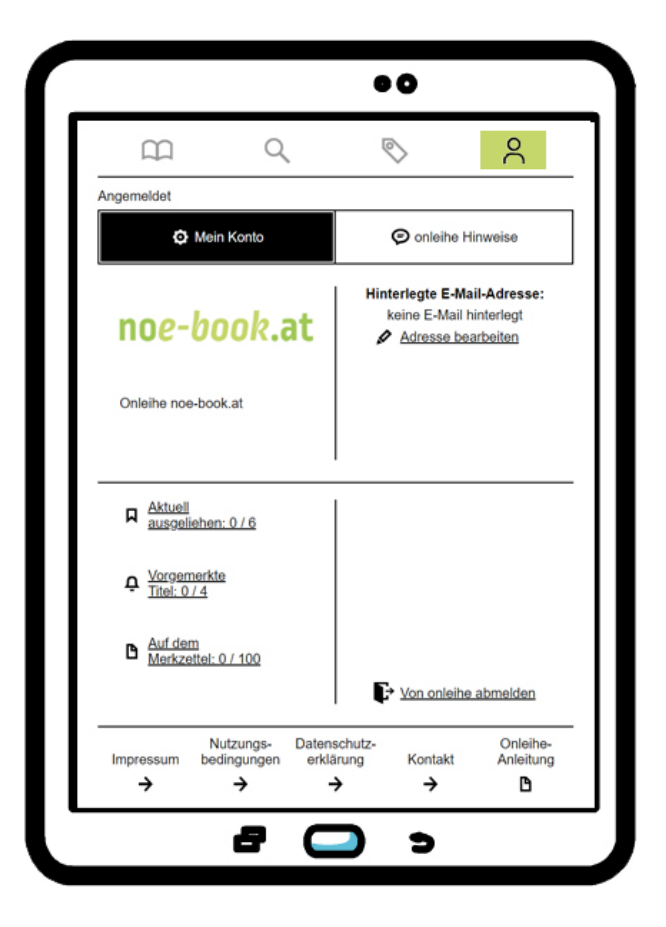

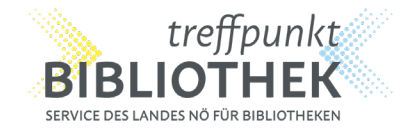

ALTERNATIV: aktuell ausgeliehene Medien aufrufen und Buch laden

# WIR WÜNSCHEN VIELE INTERESSANTE LESESTUNDEN MIT NOE-BOOK.AT!

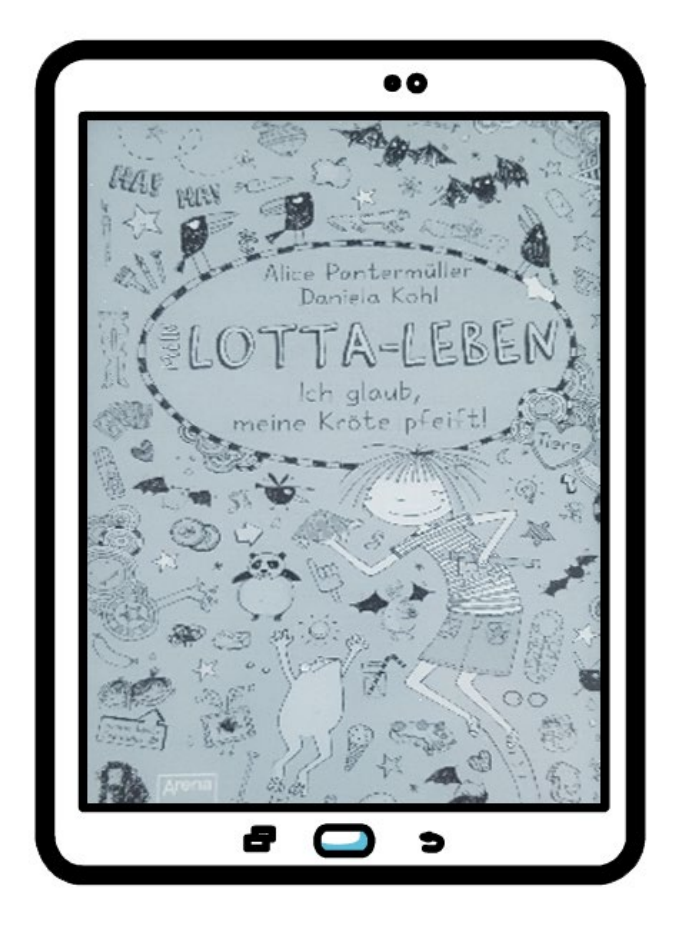

Inhalte für Groß & Klein mit EINER noe-book Benutzernummer

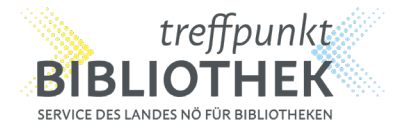

# noe-book.at